## PROCEDIMIENTO PARA GENERAR NUM. DE CVU, DEL TITULAR, REPRESENTANTE O ENLACE RENIECYT

- 1. Ingrese a <u>www.conacyt.gob.mx</u>, <u>www.conacyt.mx</u>
- 2. Ingrese a REGISTROS/EN LÍNEA
- 3. Presione la liga de **Registro de Nuevo Usuario**
- 4. Ingresa a la pantalla de **REGISTRO DE NUEVO USUARIO PANTALLA 1**

## **REGISTRO DE NUEVO USUARIO**

Bienvenido a la solicitud de clave de acceso como usuario registrado a los servicios en línea del CONACYT. Esta clave es única y confidencial, por lo que si en algún momento ha solicitado u obtenido un apoyo por parte del Consejo, es probable que cuente con ID de usuario y contraseña para hacer uso de estos servicios. Por favor, si es el caso, y no cuenta con sus claves, pónganse en contacto con nuestro <u>Centro de Soporte Técnico</u> cuyo horario de atención es de lunes a viernes de 9:00 a 19:00 horas, sábado de 10:00 a 14:00 horas.

Esta clave, también podrá ser utilizada para que en su carácter de representante de una persona moral, pueda iniciar su trámite de inscripción al Registro Nacional de Instituciones y Empresas Científicas y Tecnológicas -RENIECYT-

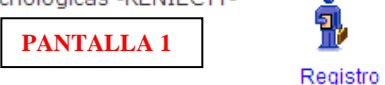

5. Presione la liga Registro, ingresará de inmediato a la opción Bienvenido (a) Registro Nuevo Usuario PANTALLA 2

## Bienvenido (a) Registro Nuevo Usuario

Es necesario capturar los datos tal como aparecen en sus documentos oficiales, de lo contrario le ocasionará retraso en sus trámites y no será posible corregirlos en línea.

| Registro Nuevo Usuario |                        |            |
|------------------------|------------------------|------------|
| Nombre (s)             |                        |            |
| Primer Apellido        |                        |            |
| Segundo Apellido       |                        |            |
| Fecha de Nacimiento    | Presione el calendario | PANTALLA 2 |
| Correo Electrónico     |                        |            |
|                        |                        | Continuar  |

- 6. Ingrese los datos que se le solicitan, del Titular, Representante Legal o Enlace RENIECYT, al correo electrónico, que registre en esta parte, le serán enviadas su ID Usuario, contraseña y Num. de CVU, una vez requisitada la información de la pantalla, presione el botón de Continuar
- Ingresa a la pantalla donde le solicitan información Lada, Teléfono, Extensión (opcional), Estado Civil, Sexo, País de Origen, Estado Natal, Nacionalidad, Domicilio

**NOTA: Importante los datos Capturados a Continuación Generaran su Curriculum Vitae Único Básico.** Deberá capturar los datos tal como aparecen en sus documentos oficiales, si no son correctos le ocasionará retraso en sus trámites.

- 8. Al concluir la captura de la información solicitada, el sistema le proporcionará de forma automática su ID Usuario (inicia con X\_\*\*), y lo podrá visualizar al final de esta página, del lado inferior, izquierdo
  PANTALLA 3
- 9. Registre su contraseña y confirmela, (la cual debe ser mayor a ocho caracteres alfanuméricos, y es sensible de mayúsculas y minúsculas) **PANTALLA 3**

| Usuario                                                                                                    |         |            |                      |  |  |  |
|----------------------------------------------------------------------------------------------------|---------|------------|----------------------|--|--|--|
| La contraseña debe ser mayor a ocho caracteres alfanuméricos, es sensible a mayúscula y minúsculas, recuerde guardarla en un lugar seguro. |         |            |                      |  |  |  |
|                                                                                                    |         |            | Contraseña           |  |  |  |
| Usuario                                                                                                    | X_jramc | PANTALLA 3 | Confirmar Contraseña |  |  |  |
| Guardar                                                                                                    |         |            |                      |  |  |  |

- 10. Presione al finalizar, el botón de Guardar
- **11.** El sistema le enviará de forma automática, al correo registrado, su clave de ID Usuario (inicia con X\_\*\*\*), Contraseña, y Núm. de CVU

**NOTA.** Recuerde conservar en un lugar seguro su **ID** (inicia con X\_\*\*), **contraseña** y **Núm. CVU**, en caso de extraviarlas o no recordarlas, favor de consultar el procedimiento de recuperación de Claves, o comunicarse directamente con el **Centro de Soporte Técnico**. Si está en la Ciudad de México o en el área Metropolitana, por favor marque el 53.22.77.08 y en el Resto de la República al 01.800.800.86.49